OUR CLIENT PORTAL SITE CONTENT IS RESTRICTED TO INSIGHT INVESTMENT CLIENTS AND AFFILIATES NOT TO BE REPRODUCED WITHOUT PRIOR WRITTEN APPROVAL

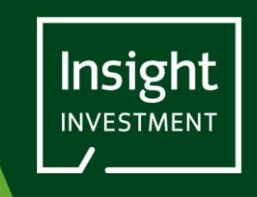

MAY 2025

# INSIGHT CLIENT PORTAL: A GUIDE TO THE PROFILE PAGE

## INTRODUCTION

THIS USER GUIDE PROVIDES AN OVERVIEW OF THE FUNCTIONS AVAILABLE ON THE CLIENT PORTAL PROFILE PAGE.

## NAVIGATE TO THE PROFILE PAGE

Click on the **<u>Profile</u>** option in the menu bar at the top of the screen:

|                  |                                                                                                    | DOCUMENTS A                                  | ACCOUNT ACTIONS ~ PROFILE    |
|------------------|----------------------------------------------------------------------------------------------------|----------------------------------------------|------------------------------|
|                  | P                                                                                                    | ortal Documents                              |                              |
| ٢                | Your accounts FSG NOVATIONS V GET DATA                                                                                 |                                              | Search Documents Q           |
| > Documents      |                                                                                                    |                                              |                              |
| The profile page | will open:                                                                                                    |                                              |                              |
|                  |                                                                                                    | DOCUMENT                                     | IS ACCOUNT ACTIONS ~ PROFILE |
|                  | Your                                                                                                    | Profile - Your Agreeme                       | ents                         |
|                  | Your Agreements CA - B 1 V GE                                                                                          | Т ДАТА                                       |                              |
|                  | Agreement - CA - Bi                                                                                                    |                                              |                              |
|                  | CHANGE PROFILE DETAILS                                                                                                 | CHANGE PASSWORD                              | CHANGE E-MAIL                |
|                  | <ul> <li>Users who have access to this Agree</li> <li>Ne</li> <li>Pai</li> <li>56i</li> <li>Ne</li> <li>tra</li> </ul> | eement                                       |                              |
|                  |                                                                                                    | Submit feedback on the Insight Client Portal |                              |

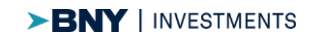

The image above shows the Profile Page for a sample user.

There are 6 features available on this screen:

- 1. Your Agreements: This drop-down list will contain a list of all the Client Agreements that you have access to. If you have access to multiple Client Agreements, then you will be able to select one from the drop-down list and click Get Data to retrieve the list of users who have access to the selected Agreement.
- 2. Change Profile Details: Click on the button to update some of your user details.
- 3. Change Password: Click on the button to change your password associated with your Client Portal account.
- 4. Change E-Mail: Click on the button to change the email address associated with your Client Portal account.
- 5. **User who have access to this Agreement**: A list of Client Portal Users who have access to this Agreement. If you see anyone that you do not believe should be able to access this Agreement, then please let your Insight Investment Team know immediately.
- 6. **Submit feedback on the Insight Client Portal**: Click on this link if you wish to provide us with feedback about the Insight Client Portal.

#### CHANGE PROFILE DETAILS

Click on the Change Profile Details button:

CHANGE PROFILE DETAILS

Before you can proceed you will need to verify your email address. The verification window will open with your email address populated:

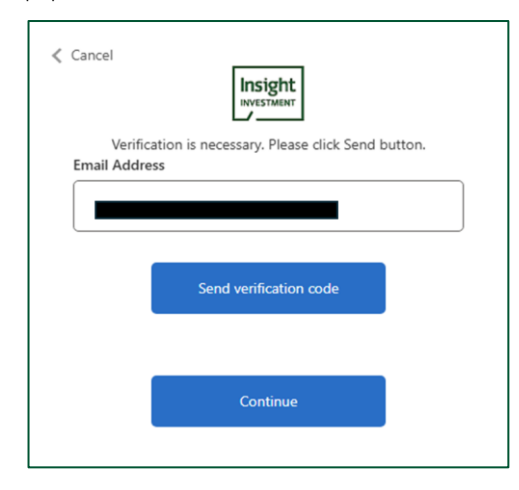

Click the **Send verification code** button and the portal will send an email with a verification code to your registered email address:

| Insight Investment B2C account ema                                                                                                    | ail verification code                                                                                                    |                          |            |
|----------------------------------------------------------------------------------------------------|----------------------------------------------------------------------------------------------------|--------------------------|------------|
| Microsoft on behalf of Insight Investi<br>To •                                                                                                    | ment B2C <msonlineservicesteam@microsoftonline< td=""><td>COM&gt;</td><td>© \(\circ)</td></msonlineservicesteam@microsoftonline<> | COM>                     | © \(\circ) |
| i If there are problems with how this message is display                                                                                                    | ed, click here to view it in a web browser.                                                                                       |                          |            |
| Click here to download pictures. To help protect your                                                                                                    | privacy, Outlook prevented automatic download of some pictures                                                                    | in this message.         |            |
| CAUTION: This email originated from outside the organisation.<br>Do not click links or open attachments unless you recognise the sender and know the content is safe. If you have any doubts, please report via the Phish Alert button. |                                                                                                    |                          |            |
|                                                                                                    | Verify your email address                                                                                                    |                          |            |
|                                                                                                    | Thanks for verifying your                                                                                                    | account!                 |            |
|                                                                                                    | Your code is: 941466                                                                                                    |                          |            |
|                                                                                                    | Sincerely,<br>Insight Investment B2C                                                                                              |                          |            |
|                                                                                                    | This message was sent from an unmonitored email address. Please do no                                                             | t reply to this message. | ×          |

Type the Verification code into the box on the screen and click **Verify Code**.

| Cancel                    |                                | Sight<br>ESTMENT        |           |
|---------------------------|--------------------------------|-------------------------|-----------|
| Verification to the input | code has been se<br>box below. | nt to your inbox. Pleas | e copy it |
|                           |                                |                         |           |
|                           |                                |                         |           |
| Verificat                 | erification code               |                         |           |
|                           | Verify code                    | Send new code           |           |
|                           |                                |                         |           |
|                           |                                |                         |           |
|                           | Co                             | ntinue                  |           |
|                           |                                |                         |           |

If you haven't received a verification code, then firstly check your spam/junk mailbox or click the **Send new code** button. If you do not receive a code, then please contact your Insight Investment client team.

When you have successfully verified you will receive a confirmation message.

| ess verified. You can r | ow continue. |          |
|-------------------------|--------------|----------|
|                         | 1            |          |
|                         |              | J        |
|                         |              |          |
|                         |              |          |
| Continue                |              |          |
|                         | Continue     | Continue |

Click continue to be taken to your profile details:

| Given Name Surname Display Name Company Name Insight Investment Contact |  |
|-------------------------------------------------------------------------|--|
| Surname Surname Display Name Company Name Insight Investment Contact    |  |
| Surname Surname Display Name Company Name Insight Investment Contact    |  |
| Surname Display Name Company Name Insight Investment Contact            |  |
| Display Name Company Name Insight Investment Contact                    |  |
| Display Name Company Name Insight Investment Contact                    |  |
| Display Name Company Name Insight Investment Contact                    |  |
| Company Name                                                            |  |
| Company Name                                                            |  |
| Company Name                                                            |  |
| Insight Investment Contact                                              |  |
| Insight Investment Contact                                              |  |
| Insight Investment Contact                                              |  |
|                                                                         |  |
|                                                                         |  |
|                                                                         |  |
|                                                                         |  |
| Continue                                                                |  |
| comme                                                                   |  |

Once you have finished editing the details then click Continue to finish.

#### CHANGE PASSWORD

Click on the Change Password button:

# CHANGE PASSWORD

You will be prompted to verify your account using the authenticator app that you used to login to the portal and click **Verify**:

| Cancel                                                   |
|----------------------------------------------------------|
| Enter the verification code from your authenticator app. |
| Enter your code.                                         |
|                                                          |
| Verify                                                   |

The Change Password window will open, fill in your old and new passwords and click Continue to complete the password change.

| Ca | Insight<br>INVESTMENT |
|----|-----------------------|
|    | Old Password          |
|    | New Password          |
|    | Confirm New Password  |
|    | Continue              |
|    |                       |

#### CHANGE E-MAIL

#### Click on the Change E-Mail button:

# CHANGE E-MAIL

You will be prompted to verify your account using the authenticator app that you used to login to the portal and click **Verify**:

| Cancel                                                   |  |
|----------------------------------------------------------|--|
| Enter the verification code from your authenticator app. |  |
| Verify                                                   |  |

The next screen will allow you to enter your new email address. Type in your new address and click **Send verification code**:

| Cancel                                                |
|-------------------------------------------------------|
| Enter the new email address and click Send to verify. |
| Email Address                                         |
| Send verification code                                |
| Continue                                              |
|                                                       |

Insight will send a verification email to the new email address

Enter this code in the box on the portal screen and click Verify Code.

| Insight Investment B2C account ema                                                                                                    | il verification code                                                                                                    |                                                |                                         |
|----------------------------------------------------------------------------------------------------|----------------------------------------------------------------------------------------------------|------------------------------------------------|-----------------------------------------|
| Microsoft on behalf of Insight Investo                                                                                                | nent B2C <msonlineservicesteam@microsoftonline< td=""><td>.com&gt;</td><td>(i) (i) (i) (i) (i) (i) (i) (i) (i) (i)</td></msonlineservicesteam@microsoftonline<> | .com>                                          | (i) (i) (i) (i) (i) (i) (i) (i) (i) (i) |
| Retention Policy RT_Mailbox_6M (6 months)                                                                                             |                                                                                                    | Expires 27/11/2025                             |                                         |
| <ol> <li>If there are problems with how this message is displays<br/>Click here to download pictures. To help protect your</li> </ol> | ed, click here to view it in a web browser.<br>privacy, Outlook prevented automatic download of some pictures                                                   | in this message.                               |                                         |
| CAUTION: This email originated from outside the organ<br>Do not click links or open attachments unless you record                     | nisation.<br>Inise the sender and know the content is safe. If you have any                                                                                     | doubts, please report via the Phish Alert butt | on.                                     |
|                                                                                                    | Verify your email address                                                                                                    |                                                |                                         |
|                                                                                                    | Thanks for verifying your                                                                                                    | account!                                       |                                         |
|                                                                                                    | Your code is: 941466                                                                                                    |                                                |                                         |
|                                                                                                    | Sincerely,<br>Insight Investment B2C                                                                                                    |                                                |                                         |
|                                                                                                    | This message was sent from an unmonitored email address. Please do n                                                                                            | ot reply to this message.                      | ×                                       |

| Cancel                                                                                |
|---------------------------------------------------------------------------------------|
| Verification code has been sent to your inbox. Please copy it to the input box below. |
|                                                                                       |
| Verification code                                                                     |
| Verify code Send new code                                                             |
|                                                                                       |
| Continue                                                                              |
|                                                                                       |

Click Continue on the next screen to complete the request

| Cancel                                         |
|------------------------------------------------|
| E-mail address verified. You can now continue. |
|                                                |
| Wrong e-mail address?                          |
| Continue                                       |

Your Insight Client Team will need to review your request so you will not be able to login in immediately with your new email.

You will be presented with the following screen:

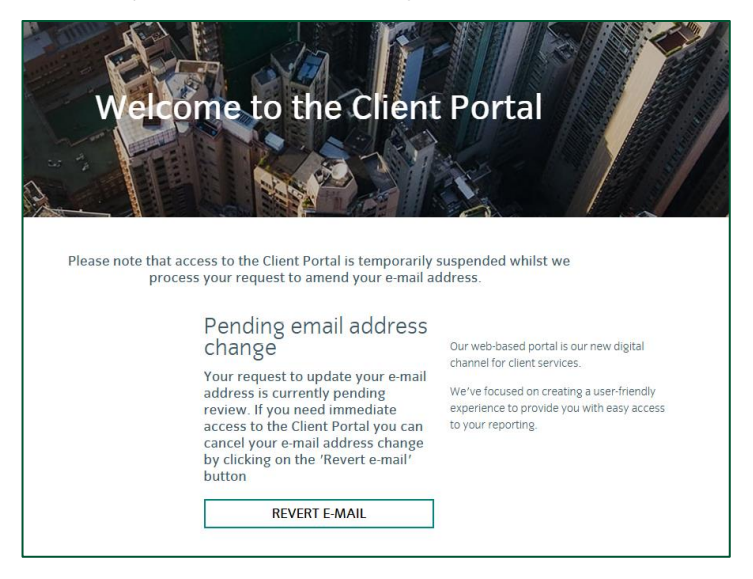

NOTE: If you need immediate access to the Client Portal then click on the Revert E-Mail button to revert back to your previous email address. You will need to make another Change Email Address request if you still need to change your email address.

When your Insight Client Team have completed their review you will receive an email to your new email address confirming that your email has been changed. You can now login to the Insight Client Portal using your new email address and previous password.

From: Insight Investment Web Notification <<u>noreply@web.insightinvestment.com</u>> Date: 21 May 2025 at 10:40:09 BST To:

Subject: Your request to amend the email address registered with the Insight Investment portal

Thank you for updating your email address. This has now been approved and you should use your new email address when next logging into the portal.

If you have any questions or comments about the Insight Client Portal, then please contact your Client Services Team.